| C                 | MANUAL:                                        |
|-------------------|------------------------------------------------|
| <u>Camerfirma</u> | Camercloud: ¿Cómo identificarse con el Driver? |

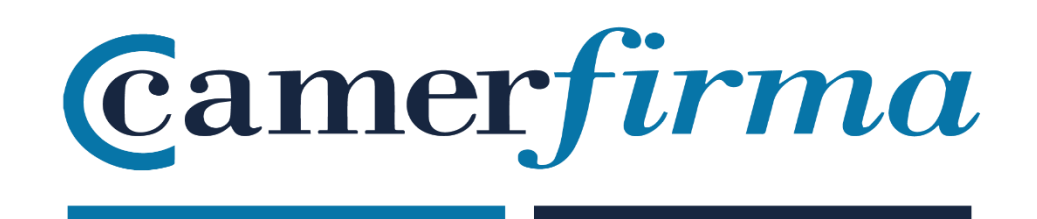

## MANUAL:

Camercloud: ¿Cómo identificarse con el Driver y un certificado delegado?

| AC CAMERFIRMA, S.A NIF: A 82743287 | Página 1 de 5 |
|------------------------------------|---------------|
| C/Ribera del Loira, 12             |               |
| 28006 - Madrid                     |               |

| C          | MANUAL:                                        |
|------------|------------------------------------------------|
| camerfirma | Camercloud: ¿Cómo identificarse con el Driver? |

• Iniciar sesión en Camercloud desktop (Driver)

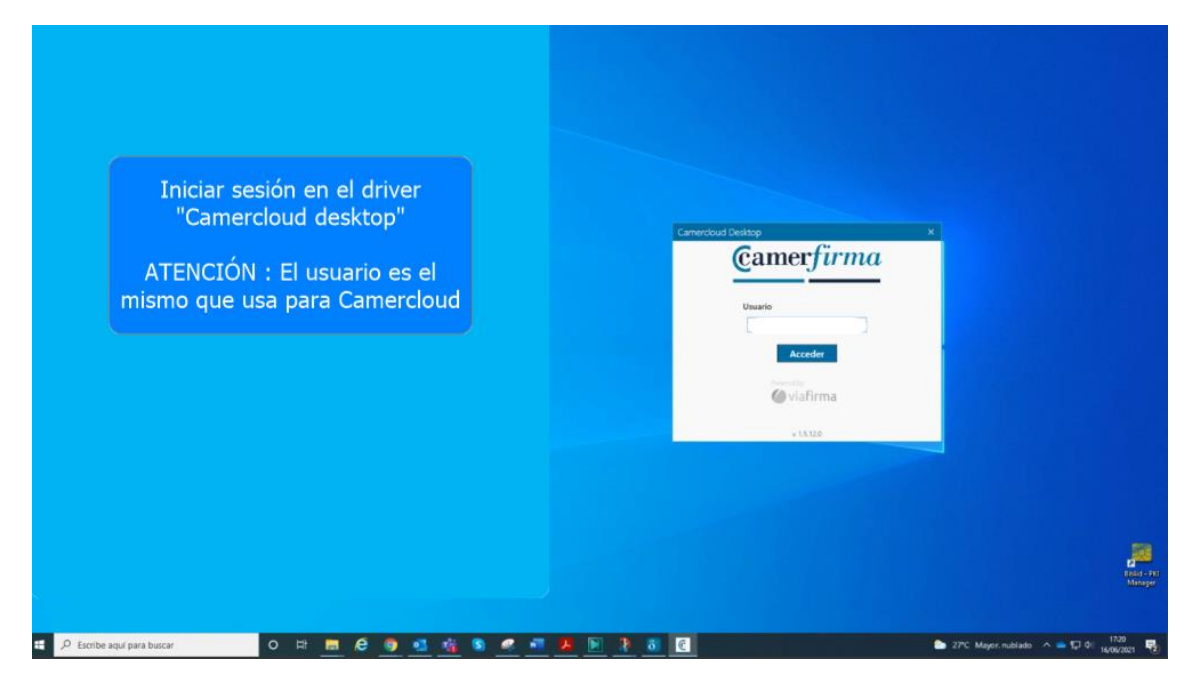

• Elegir un modo de autenticación.

|                                                                                                    | Camerdoud Destop X<br>Se esta identificando con el dodigo de usual 1.                                                                                                    |
|----------------------------------------------------------------------------------------------------|----------------------------------------------------------------------------------------------------|
| Seleccionamos una forma de<br>identificarnos.<br>Las propuestas son los factores de<br>autenticación que hemos<br>personalmente elegido en el panel de<br>control de Camercloud. | Caracteristic Devices está solicitando us     Desta caracteridad Devices está solicitando us     Desta caracteridad Devices está solicitando us     Desta caracteridad de sol carattiridad     Desta caracteridad de sol carattiridad     Desta caracteridad de sol carattiridad     Desta caracteridad de sol carattiridad     Desta caracteridad de sol carattiridad     Desta caracteridad de sol carattiridad     Desta caracteridad de sol carattiridad     Desta caracteridad de sol carattiridad     Desta caracteridad de sol carattiridad     Desta caracteridad de sol carattiridad     Desta caracteridad de sol carattiridad     Desta caracteridad de sol carattiridad     Desta caracteridad de sol carattiridad     Desta caracteridad     Desta caracteridad |
| En este ejemplo elegimos PIN                                                                                                    |                                                                                                    |
|                                                                                                    |                                                                                                    |
|                                                                                                    |                                                                                                    |
| 🖓 Escribe aquí para buscar O 🛱 📙 🙆 🧕 👫 😵 🧟 📲                                                                                                    | 🤽 🔝 🥂 👸 💽 🗈 27°C Mayor. nubliado 🔨 🛥 💭 0.                                                                                                    |

| AC CAMERFIRMA, S.A NIF: A 82743287 | Página 2 de 5 |
|------------------------------------|---------------|
| C/Ribera del Loira, 12             |               |
| 28006 - Madrid                     |               |

## • En este ejemplo introducir PIN y acceder al "Camercloud desktop

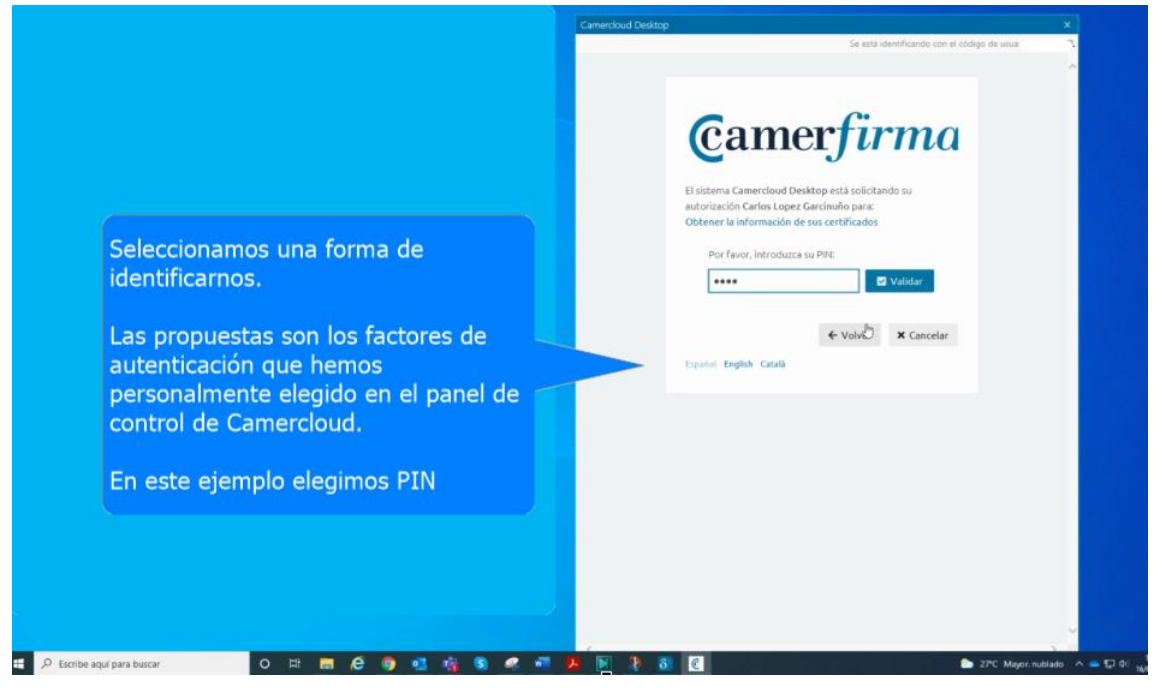

• En el panel de control de Camercloud desktop aparecen todos nuestros certificados. Tanto los propios cómo los delegados. Deberán estar activos para poder utilizarlos.

|                                                            | Camerdoud Desitop                                                                                                    | Đ                      |
|------------------------------------------------------------|----------------------------------------------------------------------------------------------------|------------------------|
| Camercloud desktop se pueden                               | En el siguiente listado se muestran tas certificados disponibles en el HSM Centralizado.<br>Selecciona los que quieras activar para su uno. Una vez activos podrás corrar esta ventar |                        |
| activar, desactivar y actualizar                           |                                                                                                    | butcar cartificacio. Q |
| odos los certificados propios y                            | Mis certificados Certificados delegados                                                                                                    | _                      |
| lelegados.                                                 | Emitido por AC CAMERFIRMA FOR NATURAL PERSONS - 2016<br>Caduca: 14/07/2025 10:37:22                                                                                                   | Desactivar             |
| ATENCIÓN : Para poder utilizarlos<br>deben estar ACTIVADOS | ${\mathcal Z}$ Actualizar listado de certificados                                                                                                    |                        |
|                                                            | 🍎 viafirma                                                                                                    |                        |
|                                                            | v 15.12.0                                                                                                    |                        |

| AC CAMERFIRMA, S.A NIF: A 82743287 | Página 3 de 5 |
|------------------------------------|---------------|
| C/Ribera del Loira, 12             |               |
| 28006 - Madrid                     |               |

• Entramos en una página que requiere identificación y seleccionamos "identificación con certificado"

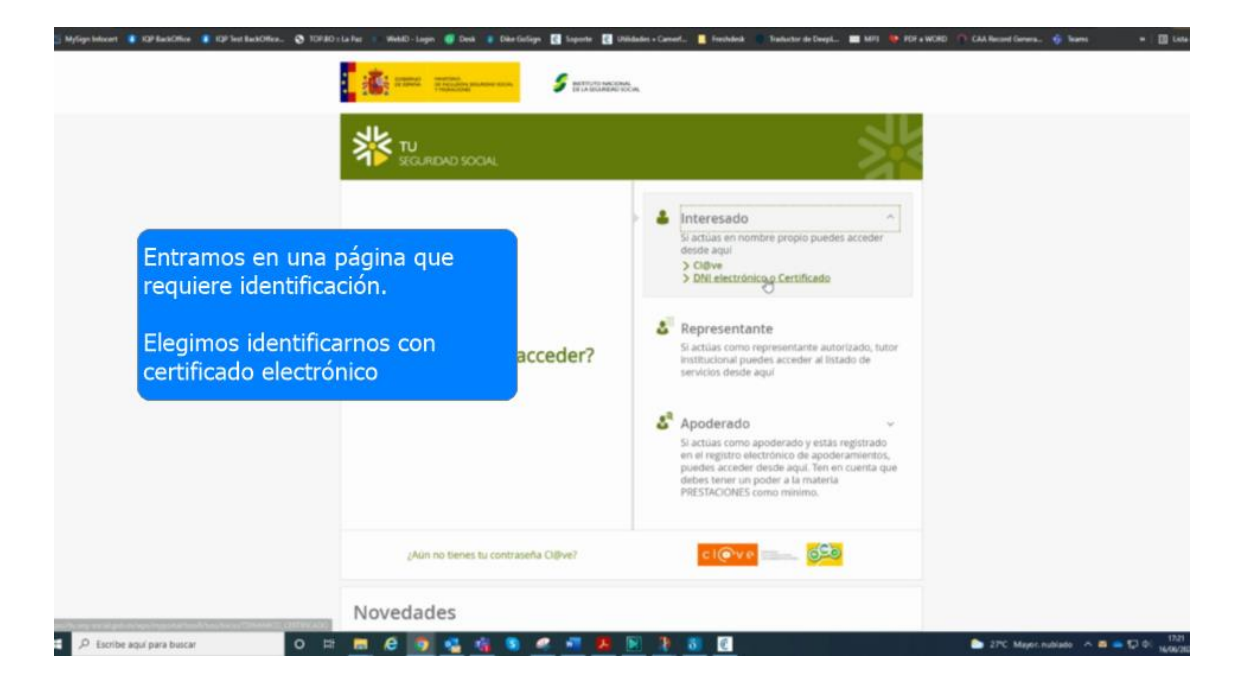

• Aparecen todos los certificados de los que disponemos. Propios y delegados. Para el ejemplo elegimos el certificado delegado.

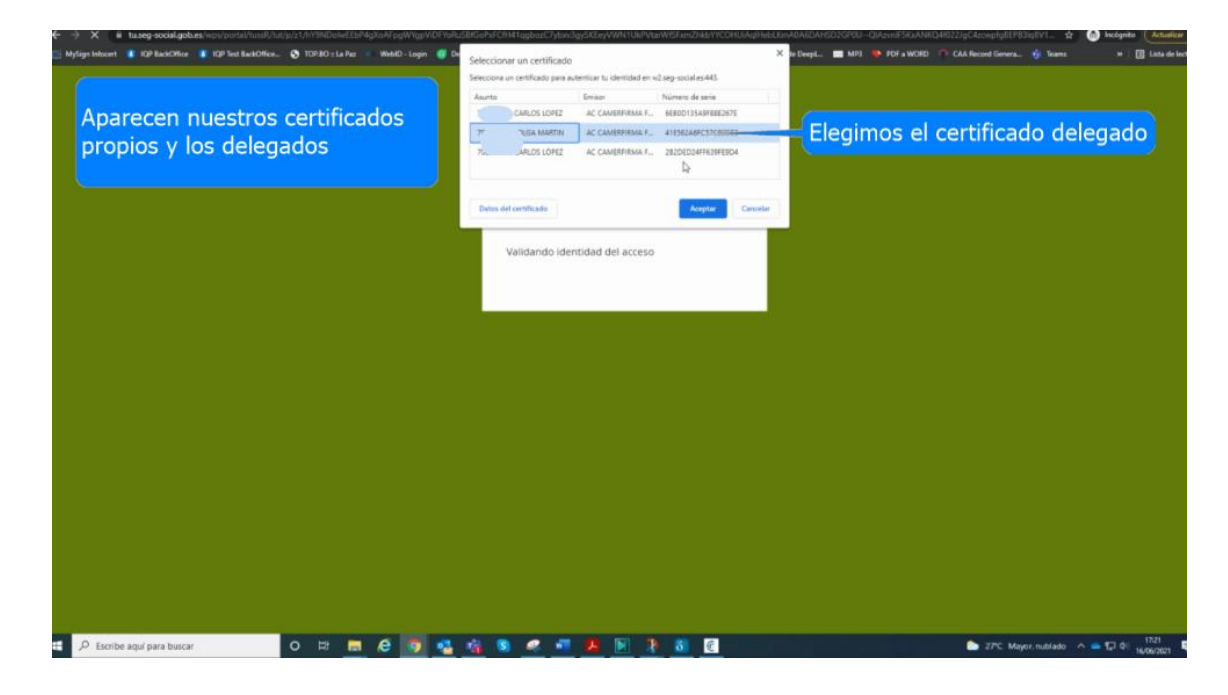

| AC CAMERFIRMA, S.A NIF: A 82743287 | Página 4 de 5 |
|------------------------------------|---------------|
| C/Ribera del Loira, 12             |               |
| 28006 - Madrid                     |               |

- La identidad delegada se valida gracias al driver Camercloud desktop

• Estamos correctamente conectados en nombre de la persona que nos dio delegación.

| \$                                                    |                                                                                              | )                                                   | ÷                           |                        |  |
|-------------------------------------------------------|----------------------------------------------------------------------------------------------|-----------------------------------------------------|-----------------------------|------------------------|--|
| Estamos conectados<br>nombre de nuestra<br>delegación | en certificado digital, registrate en Cl@ve y obt                                            | iën tu cl@ve permanente. Puedes he                  | cerlo ahora y siri desplaza | te desde <u>aguj</u> . |  |
|                                                       | тгавајо                                                                                      |                                                     |                             |                        |  |
|                                                       |                                                                                              | 1                                                   | VER TUS COTIZACIONES        |                        |  |
|                                                       |                                                                                              | _                                                   | SIMULAR TU IUBILACIÓN       |                        |  |
|                                                       |                                                                                              |                                                     |                             |                        |  |
|                                                       | Otras gestiones                                                                              | Màs información                                     |                             |                        |  |
|                                                       | Certificado de no pensionista 🐏 E104, Certificación para la totalización de penodos o E8puto | Información sobre los cals Incapacidades temporales | uios<br>y permanentos       |                        |  |
|                                                       |                                                                                              |                                                     |                             |                        |  |

| AC CAMERFIRMA, S.A NIF: A 82743287 | Página 5 de 5 |
|------------------------------------|---------------|
| C/Ribera del Loira, 12             |               |
| 28006 - Madrid                     |               |